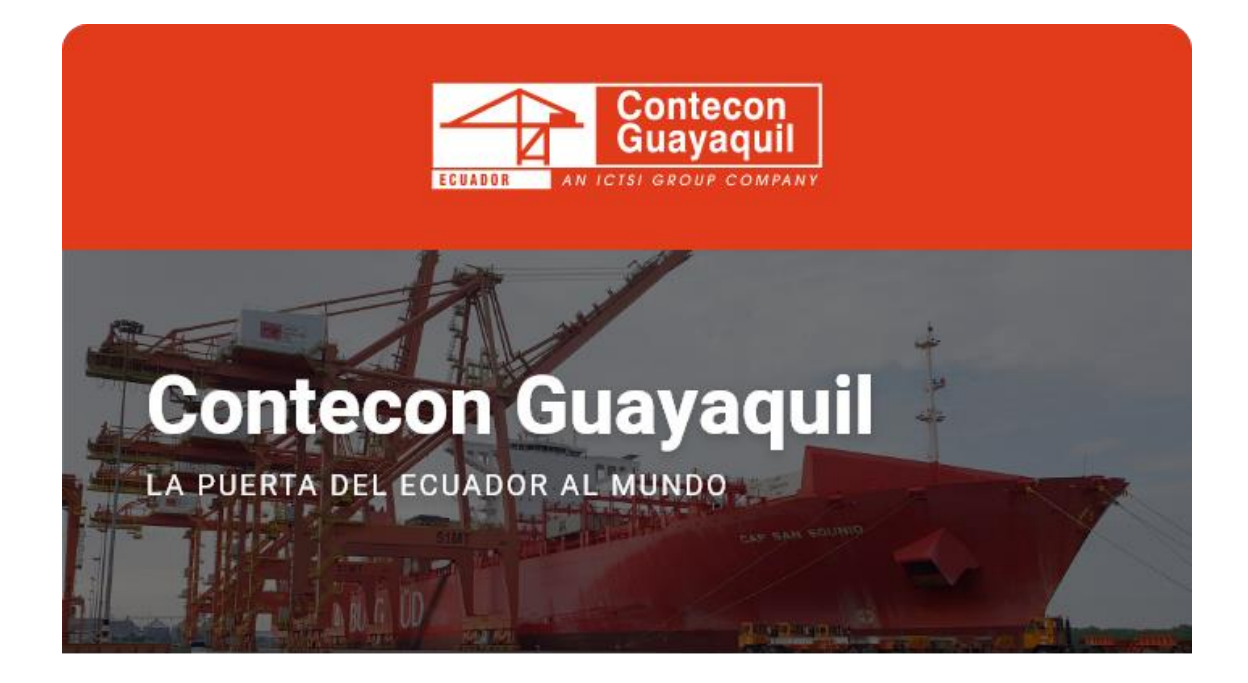

## **Estimados Clientes:**

Desde nuestro Terminal Virtual puede realizar su consulta sobre el estado de solicitud de su vehículo para el acceso a la Terminal. Adicionalmente, podrá verificar si el vehículo se encuentra activo o debe realizar alguna actualización de información.

A continuación detallamos los pasos a seguir para la consulta correspondiente:

**Paso 1:** Ingrese a la Terminal Virtual con su usuario y contraseña <u>https://apps.cgsa.com.ec/Terminal/login.aspx</u>

| Term              | inal Virtual               |
|-------------------|----------------------------|
| Inici             | ar Sesión                  |
| represe as months | e de constituy contravelja |
| hinners;          |                            |
| A. mederideus     | aria .                     |
| Contrasely.       |                            |
| 0 int             | 0                          |
|                   | Unideste tu contrase/uP    |

Paso 2: Ingrese a la opción Gestión de Acceso -> Consulta de Información de Vehículo:

| D mon<br>B Michael  | Gestión de Accesos >               |                                         |                                      |
|---------------------|------------------------------------|-----------------------------------------|--------------------------------------|
| aintenogra (2       |                                    |                                         |                                      |
| Copyrtación         | Filtrar por Consola Control Acceso | Control Acceso - Empresa                |                                      |
| Depósito de Vacios  | D                                  | 0                                       | D                                    |
| ) Gestion Franciera |                                    |                                         |                                      |
| Gestilit de Amenne  | Consola de Solicitudes             | Consultar Información de<br>Colaborador | Consultar Información de<br>Vehiculo |

**Paso 3:** Coloque el número de placa del vehículo y de click donde indica Iniciar Búsqueda. En la parte inferior se le reflejará la información correspondiente a su consulta.

| Permisos > Consulta de Vehículos |                     |
|----------------------------------|---------------------|
|                                  |                     |
| Criterios de consulta:           |                     |
| Placa:                           |                     |
| L                                | Iniciar la búsqueda |

Contacte a Servicio al Cliente de requerir información adicional:

ec.sac@contecon.com.ec

(04) 6006300 - 3901700 Opción #1

¡Contecon, la puerta del Ecuador al mundo!

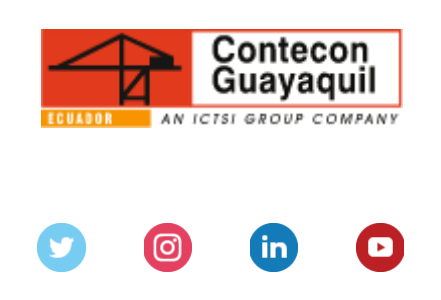

Servicios y Tarifas | Talento | Media Center Copyright © 2021 CONTECON Cia., All rights reserved.